## Como Criar KIT'S

Os KIT's são itens fabricados usados nas vendas (não nas OS) para agilizar a digitação, veja abaixo côo fazer um KIT passo a passo:

1) Abra o modulo estoque e clique em "NOVO ITEM"

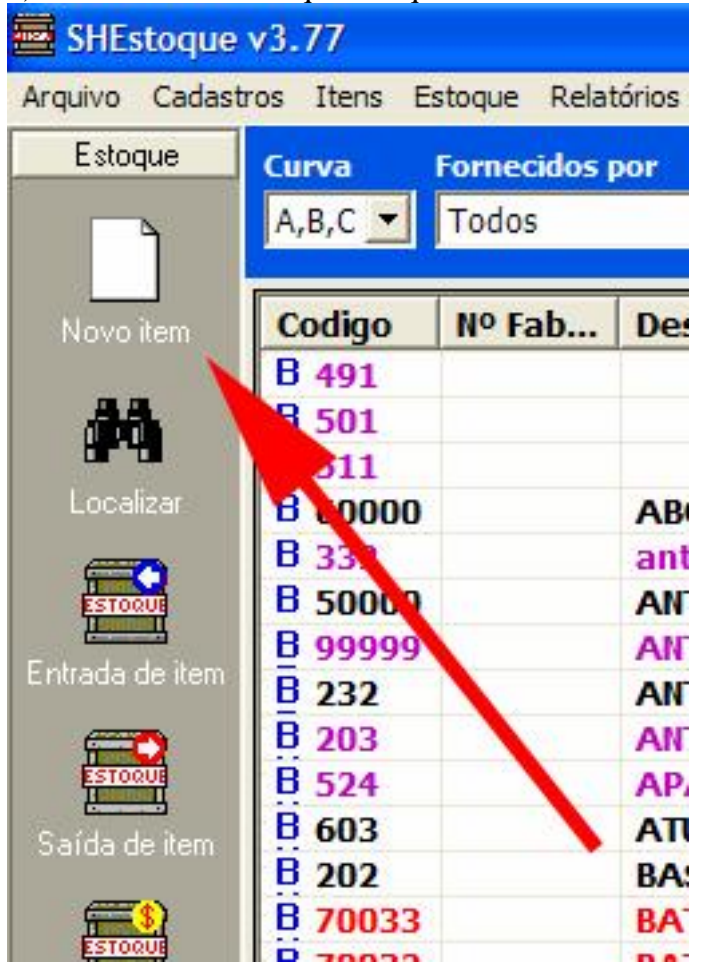

Na tela que surge, coloque a descrição e numero do KIT marcando a opção indicada na seta:

| 🗮 Cadastro de Itens                                  |                 |                                     |         |                  |                      | ×   |
|------------------------------------------------------|-----------------|-------------------------------------|---------|------------------|----------------------|-----|
| Itens do estoque                                     |                 |                                     | 🖨 In    | nprimir          | Eecha                | ar  |
| Numero/Cod. Barras<br>100005                         | Numero<br>K0001 | do fabricante                       | _       | Códig            | o de barra           | s   |
| Descrição/Nome do item<br>Kit Motorola               |                 |                                     |         | 0 0000           | 01000054             | ŧ   |
| Nome Curto/Apelido (25 caracteres)<br>Kit Motorola   | Grupo           | -                                   | SubGru  | оqu              |                      | •   |
| Marca/Fabricante                                     |                 |                                     | Curv    | /a<br>•          | Unidade              | -   |
| Localização e Observações<br>Localização Gareta/Prat | teleira         | Observações/Utilização              | )       |                  |                      |     |
| Valores e quantidades Imp                            | stos            | Fornecedores                        | Y       | Fo               | to                   |     |
| Valores e Custos<br>Custo (aquisição) Valor de       | venda           | -Quantidades<br>Disponível Lo       | te idea | I Qtd            | l mínima             |     |
| % de lucro Valor ven                                 | ıda em US\$     | Tipo<br>Comprado<br>Montado/Fabrica | ado     | ☐ Maté<br>☐ Medi | ria prima<br>camento |     |
| Última venda                                         |                 |                                     |         | āravar           | X <u>C</u> ance      | lar |

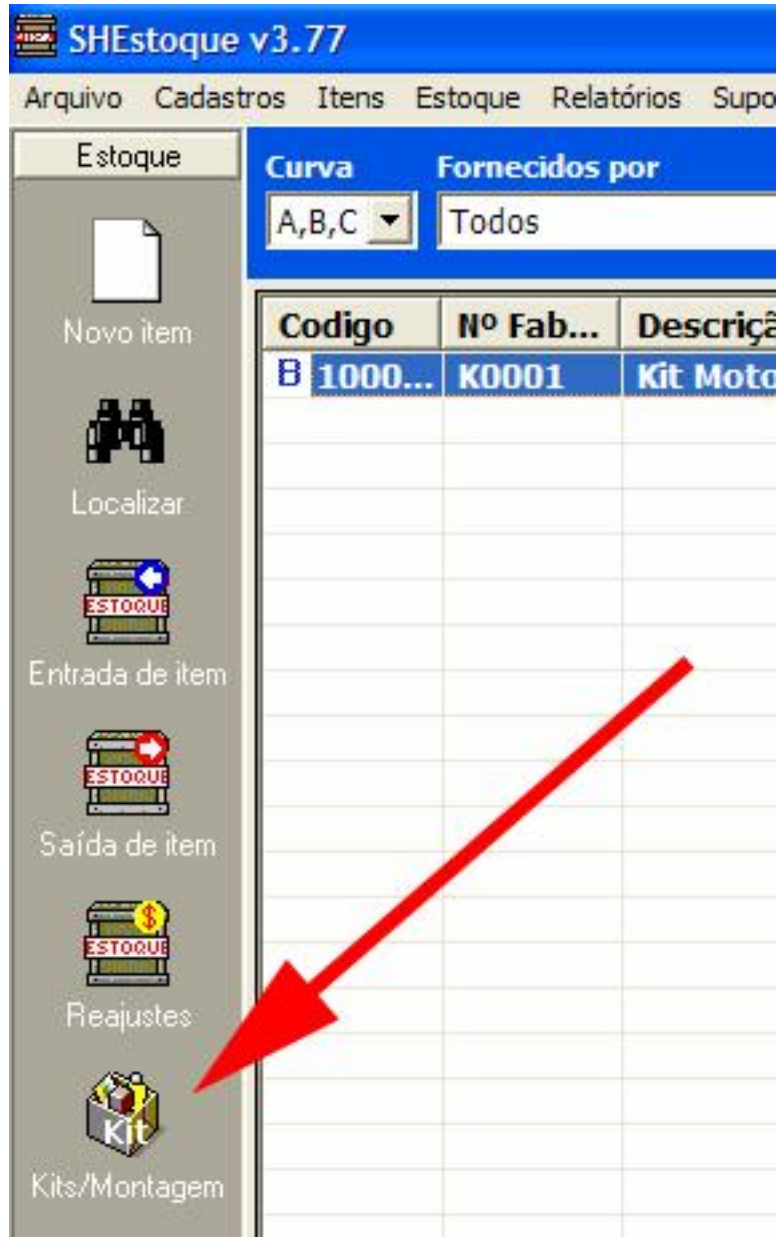

Depois grave o item, clique então em

Surge a tela abaixo, localize o Kit em questão e monte os itens clicando em INCLUIR

| 🖇 Montagem de KIT                                                  |                  |            | ×          |
|--------------------------------------------------------------------|------------------|------------|------------|
| 🛞 Itens Montados/Kits                                              |                  | 🗿 Imprimir | << < > >>  |
| Nome do KIT 0000000100005 Kit Motorola Itens que comporte este KIT |                  |            | Editar     |
| Código Crição                                                      | Qtd.             | Custo      | Vir. Venda |
|                                                                    |                  |            |            |
|                                                                    |                  |            |            |
|                                                                    |                  |            |            |
| ,                                                                  |                  |            |            |
|                                                                    |                  |            |            |
|                                                                    |                  |            |            |
|                                                                    |                  |            |            |
| Incluir X Excluir Custo R\$ 0,0                                    | 0 Valor<br>Venda | R\$ 0,00   | Eechar     |

Incluindo os itens, veja que a lista é alimentada:

|          | Nome do KIT                                 |         |           |           |
|----------|---------------------------------------------|---------|-----------|-----------|
| 00000010 | Kit Motorola                                |         |           | Edita     |
| Código   | Descrição                                   | Otd     | Custo     | Wir Vonda |
| 70036    | BATERIA MOTOROLA BC50                       | 2       | R\$ 40.00 | R\$ 80.00 |
| 30051    | CARENAGEM MOTOROLA V 600                    | 1       | R\$ 35,00 | R\$ 70,00 |
|          | Nome/Descrição da peça<br>VIVA VOZ MOTOROLA |         |           |           |
|          | Otd Custo Venda                             |         | produto   | Cancelar  |
|          | R\$ 25,00 R\$ 50,00                         | Inserir |           |           |

Finalizando a inclusão dos itens do KIT, você pode vender os mesmos pelo menu da tela de orçamento de venda ou venda conforme abaixo:

| \$ Venda                                                                                                    |                      | § Orcamento                                                                                  |
|----------------------------------------------------------------------------------------------------|----------------------|----------------------------------------------------------------------------------------------|
| Venda                                                                                                    |                      | Orçamento                                                                                    |
| Incluir Produto F2<br>Incluir Serviço F3<br>Incluir Produto Avulso<br>Incluir serviço avulso<br>Incluir KIT montado | inte<br>INE<br>F/CNP | Incluir Produto F2<br>Incluir Serviço F3<br>Incluir serviço avulso<br>Incluir Produto avulso |
| Aplicar Desconto F4<br>Remover item                                                                                 | plica D<br>nporta    | Remover item –<br>Aplicar Desconto F4                                                        |
| Importar Orçamento F5<br>Configurar NF                                                                              | _                    | Enviar por email<br>Imprime orçamento F12                                                    |
| Imprimir comprovante F12                                                                                            |                      |                                                                                              |

(Veja na lista a opção INCLUIR KIT MONTADO)